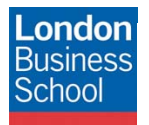

IT Training Department eduroam connection guide - Blackberry

Mund

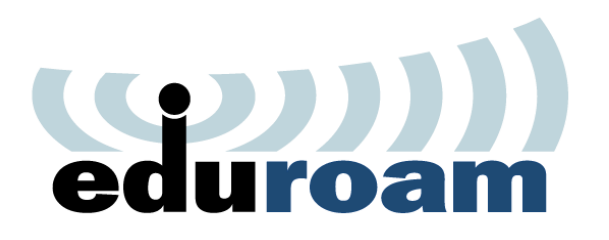

**Connection Guide** 

eduroam

**Blackberry Mobile Devices** 

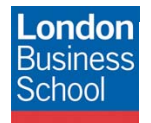

March

## **Document Control**

| Version | Date       | Author               | Changes                                                  |
|---------|------------|----------------------|----------------------------------------------------------|
| 1.0     | 25/11/2011 | Martin Macleod-Brown | Initial Manual Production                                |
| 2.0     | 28/11/2011 | Robyn Boswell        | Conversion to London Business School Formatting          |
| 3.0     | 16/12/2011 | Robyn Boswell        | Amendments to "Introduction" and "Requirements" sections |

### Table of contents

| 1 | Intro               | oduction               | 3 |  |  |
|---|---------------------|------------------------|---|--|--|
| 2 | 2 Getting Connected |                        |   |  |  |
| 3 | Requirements        |                        |   |  |  |
| 4 | Connect to eduroam  |                        |   |  |  |
| 5 | Help                | and Support            | 6 |  |  |
|   | 5.1                 | LBS Password           | 6 |  |  |
|   | 5.2                 | Validate Connection    | 6 |  |  |
|   | 5.3                 | Delete eduroam Profile | 6 |  |  |

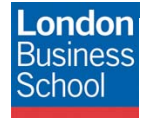

March rul

## 1 Introduction

The purpose of this document is to provide Blackberry users with instructions for connecting to the JANET Roaming Service (JRS) eduroam for members of the London Business School community.

These instructions are from a BlackBerry Bold 8900 running OS version 5.0, to find this information, navigate to the "**Option**" icon and click "**About**". Instructions for other models or OS may differ in which case the following guide should be used as reference only.

## 2 Getting Connected

The JANET Roaming Service (JRS) at London Business School is advertised via the eduroam wireless network and secured using IEEE 802.1x/ EAP-PEAP authentication.

## **3 Requirements**

The following is required to connect to the JRS eduroam service at London Business School:

- For London Business School Staff, Faculty and Students:
  - A London Business School userid & password.
  - To use eduroam you need to have a @london.edu mailbox hosted by the School. Please note that other arrangements exist for Alumni and Executive Education Participants; please refer to WALT or SetupWifi for further details.
- For External eduroam users of Partner Institutions:
  - Please refer to instructions issued by your own institution's IT department as their requirements for authentication may differ from those required by London Business School. Provided you meet the criteria set by your home institution you should be able to use the eduroam network on the London Business School campus. If you have any queries or need support please refer to your home institution IT Support.

### 4 Connect to eduroam

From the home screen select the Blackberry button:

=

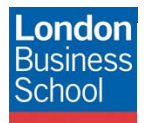

# March

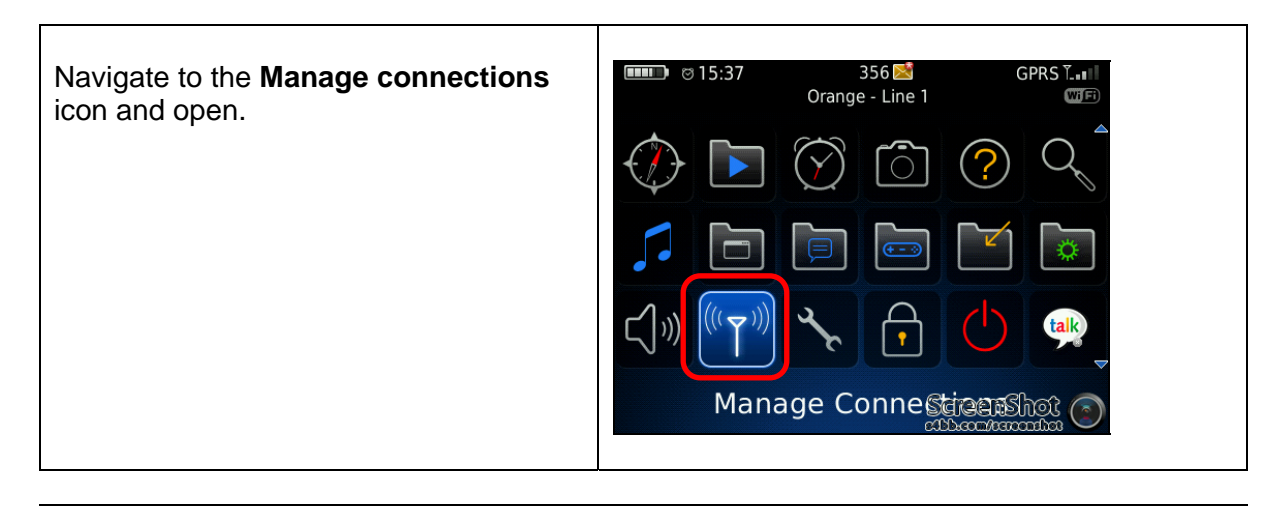

| Select <b>Set Up Wi-Fi Network</b> . This displays a <b>Welcome to Wi-Fi Setup!</b> Screen. | Set Up Wi-Fi Connection            |
|---------------------------------------------------------------------------------------------|------------------------------------|
| Select Next to continue.                                                                    | Scan For Networks                  |
| Select Scan For Networks.                                                                   | Push Button Setup<br>Wi-Fi Options |

| From the list of available Wi-Fi<br>Networks, select <b>eduroam</b> . | Available Wi-Fi Networks ((( ))) GuestNet ((( ))) Executive Education Wireless ((( ))) Snap ((( ))) Snap |
|-----------------------------------------------------------------------|----------------------------------------------------------------------------------------------------|
|                                                                       |                                                                                                    |

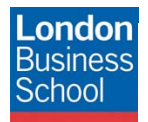

# Maral

| Enter the following | details:                                   | Wi-Fi Security<br>Security Type: PEAP 🗸 🏱          |
|---------------------|--------------------------------------------|----------------------------------------------------|
| Security Type       | PEAP                                       |                                                    |
| User name           | Your London                                | User Dassword: *****                               |
|                     | Business School                            | CA ceptificate: Comodo AddTrust External CA Root 💌 |
|                     | userid. This must                          |                                                    |
|                     | be appended with                           | Inner link security: EAP-MS-CHAP v2 🔻              |
|                     | @london.edu e.g.                           | Token: (None selected)                             |
|                     | user@london.edu                            |                                                    |
| User password       | Your London                                | Server SAN:                                        |
|                     | Business School                            | Disable Server Certificate Validation              |
|                     | password                                   | Back Connect                                       |
| CA certificate      | Comodo                                     |                                                    |
|                     | Add I rust                                 | Save Save Sci Ceri 121 100 C                       |
| lan or link         | External CA root                           |                                                    |
|                     | EAP-INIS-CHAP VZ                           |                                                    |
| Tokon               | <none selecteds<="" th=""><th></th></none> |                                                    |
| Sorvor Subject      | <nute selected=""></nute>                  |                                                    |
| Server SAN          |                                            |                                                    |
| Disable Server      | not tickod                                 |                                                    |
| Certificate         |                                            |                                                    |
| Validation          |                                            |                                                    |
| validation          | 1                                          |                                                    |

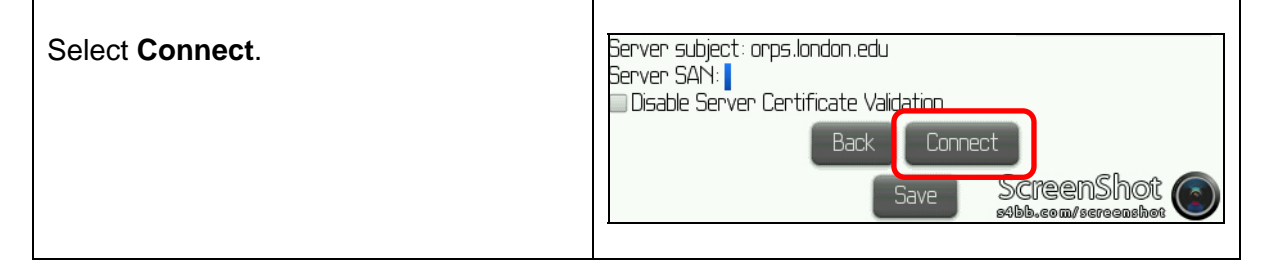

Connection Successful! Once connected you will be presented with the option to Save this Wi-Fi Save this Wi–Fi Network as a Profile? Yes 🔻 Network as a Profile? Profile Name: eduroam Ensure Yes is selected (Home, Work, etc...) Define a suitable Profile Name (This defaults to eduroam but you can insert your own name if you wish). Select Next and Finish. Next ScreenShot Back

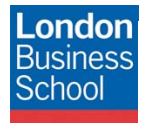

A. Arman ....

## 5 Help and Support

### 5.1 LBS Password

If you change your LBS password (typically every 3-months) and are not prompted for your new password you will need following section 4 again.

#### 5.2 Validate Connection

Navigate to the **Manage Connections > Wi-Fi Options >** highlight the **eduroam** profile and from the context menu select **Full Menu > Wi-Fi Tools > Wi-Fi Diagnostics**. The *Local IP Address* should be 163.119.*xxx.xxx* (where *xxx* is between 1 and 255).

#### 5.3 Delete eduroam Profile

Navigate to the **Manage Connections > Wi-Fi Options >** highlight the **eduroam** profile and select **Alt + Del** keys. A prompt to delete "eduroam"? will be displayed. Select the **Delete** button to remove the profile.

If you experience any problems please email <u>help@london.edu</u> if you are a member of London Business School, or contact your internal IT Support for participating partner schools.